# 13 MAGGIO 2022

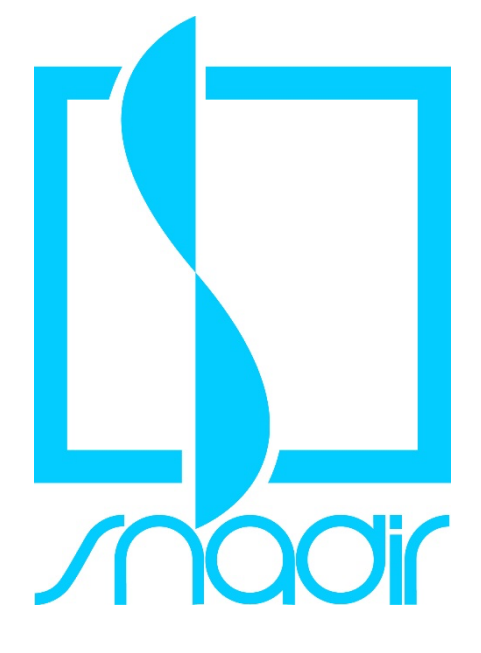

# Compilazione GPS – Graduatorie Provinciali per le Supplenze aa.ss. 2022/2023 – 2023/2024 Istanze On Line

SNADIR

WWW.SNADIR.IT

## Compilazione GPS – Graduatorie Provinciali per le Supplenze – aa.ss. 2022/2023 – 2023/2024

## **Istanze On Line**

## Assistenza telefonica

• Tutte le sedi Snadir provinciali, secondo l'orario di apertura previsto.

| Ministero dell'Istruzione                                                                                                    |                                                                                                    |                                                                                                    |
|----------------------------------------------------------------------------------------------------|----------------------------------------------------------------------------------------------------|----------------------------------------------------------------------------------------------------|
| <b>P</b> in line<br>Stanze                                                                                                    |                                                                                                    |                                                                                                    |
| Istanza Graduatorie F<br>Supplenza<br>Accedi direttamente da                                                                                                    | Provinciali di                                                                                                    | Visualizzazione Graduatorie di circolo e di<br>istituto di III fascia per il personale ATA<br>Accedi direttamente da qui                                                                                                    |
| Descrizione del servizio<br>Istruzioni per l'accesso al                                                                                                    | Descrizione                                                                                                    | del servizio                                                                                                    |
| Documentazione                                                                                                    | servizio II Servizio Istanze OnLine (alias POLIS - Presentazione On Line delle IStanze) perme<br>effettuare in modalità digitale la presentazione delle domande connesse ai principa<br>procedimenti amministrativi. |                                                                                                    |
| Assistenza     Esso è basato sul Codice dell'Amministrazione Digitale (CAD), che sancisce il diritto da<br>parte dei cittadini ad interagire con la Pubblica Amministrazione, utilizzando gli strumenti<br>offerti dalle tecnologie ICT in alternativa alle modalità tradizionali basate su moduli |                                                                                                    |                                                                                                    |
| Accesso al servizio                                                                                                    | cartacei. In particolari<br>l'accesso ai servizi in<br>normali credenziali di<br>consentano di accerta<br>Preventivamente all'a                                                                                      | e tale normativa cita, tra le alternative atte a garantire in modo sicuro<br>rete delle pubbliche amministrazioni, quella che prevede l'uso di<br>accesso come codice utente e password, a condizione che le stesse<br>are l'identità del soggetto richiedente i servizi.<br>accesso al servizio è quindi indispensabile una fase di identificazione |

## Aspiranti inseriti nella GaE

Gli aspiranti presenti di diritto nelle graduatorie ad esaurimento (GaE) possono presentare l'istanza per iscriversi nelle GPS della stessa provincia ma per altri posti di insegnamento o classi di concorso (ciò in quanto i nominativi presenti nelle GAE vengono chiamati prima di quelli in GPS).

Inoltre, gli aspiranti presenti di diritto nelle GAE possono presentare l'istanza per altra provincia sia per la medesima classe o insegnamento per cui sono nella GaE, che per altre classi di concorso o posti di insegnamento.

Infine, gli aspiranti presenti con riserva nelle GAE – a seguito di ricorso – possono presentare istanza per la stessa provincia o per altra per la medesima classe di concorso o posto di insegnamento o altro posto di insegnamento o altra classe di concorso.

#### L'utente ha selezionato la seguente istanza:

Procedure di istituzione delle graduatorie provinciali e di istituto per le supplenze di cui all'artic commi 6-bis e 6-ter, della legge 3 maggio 1999, n. 124 e di conferimento delle relative supplen il personale docente ed educativo

#### 0.M. n. 112 del 6 maggio 2022

La presente istanza deve essere utilizzata dagli aspiranti che intendono partecipare alle procedure di istituzione delle graduatorie provinciali e di istituto di cui all'articolo 4, commi 6-bis e 6-ter, della legge 3 maggio 1999, n. 124 e di conferimento delle relative supplenze per il personale docente ed educativo, di cui al OM. 112/2022

Gli aspiranti possono presentare istanza di partecipazione, a pena di eso per le graduatorie per le quali posseggano i requisiti indicati nell'ordinanz Indicazioni su compilazione e inoltro della domanda

L'intero processo di compilazione della domanda da parte dell'aspirante verrà tracciato tramite il salvataggio di ciascuna sezione e dovrà essere completato con l'inoltro della domanda.

L'appriante ha facoltà di modificare i dati presenti nelle sezioni complete, finché non avrà inoltrato l'istanza. Al momento dell'inoltro, il sistema crea un documento in formato .pdf, che viene inserito nella sezione "Archivio" presente sulla home page dell'utente, contenente il modulo domanda complato. Il documento sarà stata contestualmente inviato dal sistema agli indirizzi di posta elettronica noti dell'aspirante ad eccezione di quella certificata.

N.B. Oopo linoltro della domanda, i dati presenti nel PDF potranno essere modificati solo previo <u>annulamento dell'inoltro</u>. Laspinante dovà quindi procedere all'annulamento tramite aposita funzionalità, modificare i dati e provvedere ad un nuovo inoltro entro il termine di scadenza di presentazione delle istanze.

A supporto dell'aspirante, è disponibile la guida operativa, oltre alle note alla compilazione presenti, dove necessario, nelle diverse sezioni.

#### A conferma del corretto completamento dell'operazione, l'aspirante deve

• Verificare la ricezione di una mail contenente la conferma dell'inoltro e la domanda in formato

- .pdf Verificare che accedendo in visualizzazione sull'istanza, la stessa si trovi nello stato "inoltrata" Accedere alla sezione "Archivio" presente sulla Home Page personale di Istanze online e verificare che il modulo domanda contenga tutte le informazioni corrette.

Prima dell'utilizzo delle funzioni, si consiglia di leggere attentamente le Istruzioni per la compilazione.

#### plare del trattamento del dati

Il Titolare del trattamento dei dati è il Ministero dell'Istruzione per il tramite degli Uffici Scolastici rritoriali, a cui si porta ivolgere per la tutela dei Suoi diritti ed i cui reca ordinaria e certificata, sono disponibili on line sui rispettivi siti web istituzionali

#### Responsabile della protezione dei dati

Il Responsabile della protezione dei dati personali è stato individuato con D.M. n. 282 del 16 aprile 2018 nella persona della dottoressa Antonietta D'Amato – Dirigente presso l'Ufficio di Gabinetto del Ministero dell'Istruzione. E-mail: **rpd@istruzione.it** 

#### Finalità del trattamento e base giuridica

Finalità del trattamento e base giuridica La base giuridica del trattamento dei dati personali è rappresentata dall'esercizio di pubblici poteri di cui è investito il titolare del trattamento e dall'esercuzione, a tale esercizio connesso, di un compito di interesse pubblico secondo quanto previsto dall'articolo 6, comma 1, lettera e) del Regolanemoto (UE) 2016/579. Quanto al trattamento dei Suoi dati personali, esso è finalizzato esclusionamente ad ogni adempimento connesso all'O.M. 60/2020 e alla procedura ivi istituita e disciplinata per le attività inerenti all'eventuale successivo conferimento del contratto a tempo determinato, nonché ai sensi dell'articolo 8, comma 8 e dell'articolo 16 comma 1 dell'01M 60/2020. In particolare, i dati accusisti in modalità telematica dall'Amministrazione, sono trattati al fine di realizzare le predette finalità istituzionali, anche attraverso il ricroso "all'aussilio di sisteria iatomatizzati" secondo quanto, in materia di reclutamento del personale nelle pubbliche amministrazioni prevede l'articolo 35, comma 3, del derreto legislativo 30 marzo 2011, n. 165.

#### Tipologia di dati trattati

Il trattamento è relativo ai dati che il aspirante conferisce ai sensi del D.D. 498/2020 ed in particolare dell'articolo 4

#### Destinatari e modalità di trattamento

I dati sono comunicati in qualità di responsabili trattamento dati al R.T.I. tra le società Enterprise Services Italia e Leonardo S.p.A., al R.T.I. tra le società Almaviva S.p.A. e Fastweb S.p.A., in quanto affidatari, rispettivamente, dei servizi di gestione e sviluppo applicativo del sistema informativo dell Ministero dei relativi servizi di gestione e svilupo infrastrutturale, nonché trattati, unicamente per il conseguimento delle finalità istituzionali, dalle seguenti categorie di soggetti:

- dipendenti dell'amministrazione centrale e periferica del Ministero dell'istruzione autorizzati al trattamento dei dati personali e istruiti opportunamente, con affidamento dei compiti limitati alle finalità per le quali dati sono raccitoi, altri soggetti autorizzati al trattamento dati;
   dipendenti o collaboratori di soggetti terzi all'uopo nominati Responsabili del trattamento, ovvero da lorazietti di onarazioni di magnetoriano in cuibbi di encilito di terzione interneti interneti dati;

### 🏥 💼 🔤 🍪 🧿

Cliccare

su "Accedi"

Prima dell'utilizzo delle funzioni, si consiglia di leggere attentamente le Istruzioni per la compilazione.

#### AVVERTENZE

La compilazione della presente istanza avviene secondo le disposizioni previste dal D.P.R. 28 dicembre 2000 n. 445, "TESTO UNICO DELLE DISPOSIZIONI LEGISLATIVE E REGOLAMENTARI IN MATERIA DI DOCUMENTAZIONE AMMINISTRATIVA". In particolare:

- i dati riportati dal aspirante assumono il valore di dichiarazioni sostitutive di certificazione rese ai sensi dell'articolo 46. Vigono, al riguardo, le disposizioni di cui all'articolo 76 che prevedono conseguenze di carattere amministrativo e penale per il dipendente che rilasci dichiarazioni non
- corrispondenti a verità; i dati richiesi sono acquisiti ai sensi dell'art. 46, sono strettamente funzionali all'espietamento della presente procedura amministrativa e verranno trattati ai sensi e con le garanzie di cui aggi articoli 6 e 13 del Regolamento UE 2016/679 (GDPR) e del D.Lgs 196/03 (Codice in materia di protezione dei dati ne esnosali).

#### /a sul trattamento dei dati personal (Art. 13 del Regolamento UE 679/2016)

La presente informativa Le viene resa, ai sensi dell'art. 13 del Regolamento UE 2016/679 – Regolamento Generale sulla Protezione del Dati, ed in relazione al dati personali che il Ministero per l'istruzione, con sede in Roma, Viale Trastevere 76/A, acquisisce in qualità di Titolare del trattamento. per il tramte degli Utilis Golostito titoritoriali che ne esottona le funzioni al sensi della Direttiva del Ministro dell'Istruzione n. 134/2020. Tali Utili entrano in possesso dei predetti dati per effetto delle attività consessa ella procedure di l'attivoni delle gradutatore provindale di sistuto di cui all'articolo 4, commi 6-bis e 6-ter, della legge 3 maggio 1993, n. 124 e di conferimento delle relative supplenze per il personale docente ed dicuzione el il bernoin relativo agli anni scolastici 2020/2021 e 2021/22 discipitata dall'O.M. n. 60 ed 10 lugio 2020.

Il trattamento del Sudi dati personali sarà improntato ai principi di correttezza tutela della Sua riservatezza nonché del Suoi diritti in conformità a quanto pr sopra indicato.

Il Ministero dell'Istruzione, in qualità di Titolare del trattamento, che esercita le sue funzioni per il tramite degli Uffici Scolastici territoriali responsabili delle procedure, Le fornisce, con la presente, informazioni circa il trattamento dei dati personali che La riguardano.

#### Titolare del trattamento dei dati

Titolare del trattamento dei dati è il Ministero dell'Istruzione per il tramite degli Uffici S rritoriali, a cui si potrà rivolgere per la tutela dei Suoi diritti ed i cui recapiti di posta ele ne per il tramite degli Uffici Sci

eutemiente dei dei personan e dei soggetti o tategone di soggetti a quan possono essere comunicati, i li perioda di conservazione, • la rettifica, la cancellazione o la limitazione del trattamento dei dati personali, sonair e dei soggetti o categorie di soggetti di quairi dati sono stati o

- il diritto di opporsi al loro trattamento
- I diritto di proporer un refama all'Autorità garante per la protezione dei dati personali;
   b) diritto di proporer un refama all'Autorità garante per la protezione dei dati personali;
   b) diritto di rettifica (art. 16 del Regolamento (UE) 2016/679);
   c) diritto di limitazione di rattamento (art. 18 del Regolamento (UE) 2016/679);

- e) diritto alla portabilità dei dati (art. 20 del Regolamento (UE) 2016/679);

er unit con la portamia de la da la Le cole regularización (CL) 2016/579); g) diritto di opposizione (art. 21 del Regolamento (UE) 2016/679); g) diritto di non essere sottoposti a una decisione basata unicamente sul trattamento automatizzato, compresa la profilazione, che produca effetti giuridici che li riguardano o de incida in modo analogo significativamente sulle loro persone (art. 22 del Regolamento (UE) 2016/679). In relazione al trattamento dei dati che La riguardano, si potrà rivolgere al Titolare del trattamento per esercitare i Suoi diritti

#### Diritto di reclamo

Gli interessati nel caso in cui ritengano che il trattamento dei dati personali a loro riferiti sia compiuto in violazione di quanto previsto dal Regolamento UE 679/2016 hanno il diritto di proporre reclamo al Garante, come previsto dall'art. 77 del Regolamento UE 679/2016 stesso, o di adire le opportune sedi giudiziarie ai sensi dell'art. 79 del Regolamento UE 679/2016.

#### Processo decisionale automatizzato

Il Titolare del trattamento dei dati non adotta alcun processo decisionale automatizzato, compresa la profilazione di cui all'art. 22, paragrafi 1 e 4 del Regolamento UE n.679/2016.

Periodo di conservazione dei dati personali I dati conferiti sono conservati per un periodo di tempo non superiore a quello necessario agli scopi per i quali essi sono stati raccolti o successivamente trattati conformemente a quanto previsto dagli obblighi di legge.

IMPORTANTE : al fine di non avere problemi nella compilazione delle domanda, non utilizzare, in nessun caso. il tasto "Indietro" del browser collocato in alto a sinistra.

Accedi

Nel caso di primo inserimento selezionare la provincia

| Ø | Graduatorie provinciali e di istituto di supplenza          | Stato domanda             | INSERITA         |
|---|-------------------------------------------------------------|---------------------------|------------------|
|   | aa. ss. 2022/23 e 2023/24                                   | Data e ora ultimo accesso | 12/05/2022 15:11 |
|   | Provincia alla quale inoltrare la domanda<br>ROMA<br>Avanti |                           | ~                |

Nel caso in cui si è già presenti in GPS, la provincia risulta di default, selezionare "Aggiornamento" oppure "Trasferimento ed aggiornamento" (in quest'ultimo caso sarà possibile anche cambiare provincia)

| <u>C</u> | Graduatorie provinciali e di istituto di supplenza<br>aa. ss. 2022/23 e 2023/24 Data e ora ultimo accesso 12/05/                                          | INSERITA<br>(2022 15:29 |
|----------|----------------------------------------------------------------------------------------------------|-------------------------|
|          | AT ENZIONE, l'eventuale modifica della provincia di inoltro della domanda comporterà la cancellazione<br>automatica delle sedi di preferenza già caricate |                         |
|          | Selizionare una voce dall'elenco<br>AGCUORNAMENTO<br>TRASFERIMENTO ED AGGIORNAMENTO<br>ROMA                                                               |                         |
|          | Avanti                                                                                                    |                         |

| annound the rudu unetdullus                                                                                                    | ono rettificabili pella sezione "funzioni di servizio" del servizio |    |  |  |  |  |
|----------------------------------------------------------------------------------------------------|---------------------------------------------------------------------|----|--|--|--|--|
| Istanze OnLine e i dati anagrafici sono modificabili nell'area riservata del portale.                                                                      |                                                                     |    |  |  |  |  |
| DATI ANAGRAFICI                                                                                                    |                                                                     |    |  |  |  |  |
| Codice Fiscale                                                                                                    |                                                                     |    |  |  |  |  |
| Cognome                                                                                                    |                                                                     |    |  |  |  |  |
| Nome<br>Data di passita                                                                                                    |                                                                     |    |  |  |  |  |
| Provincia di nascita                                                                                                    |                                                                     |    |  |  |  |  |
| r tovincia ar haserta                                                                                                    |                                                                     |    |  |  |  |  |
| Comune di nascita                                                                                                    |                                                                     |    |  |  |  |  |
| Comune di nascita<br>Sesso                                                                                                    |                                                                     |    |  |  |  |  |
| Comune di nascita<br>Sesso<br>DATI DI RECAPITO AL QUA<br>CONCORSO<br>Indirizzo<br>Provincia<br>Comune<br>Cap<br>Telefono                                   | ALE RICEVERE LE COMUNICAZIONI RELATIVE /                            | AL |  |  |  |  |
| Comune di nascita<br>Sesso<br>DATI DI RECAPITO AL QUA<br>CONCORSO<br>Indirizzo<br>Provincia<br>Comune<br>Cap<br>Telefono<br>Cellulare                      | ALE RICEVERE LE COMUNICAZIONI RELATIVE                              | AL |  |  |  |  |
| Comune di nascita<br>Sesso<br>DATI DI RECAPITO AL QUA<br>CONCORSO<br>Indirizzo<br>Provincia<br>Comune<br>Cap<br>Telefono<br>Cellulare<br>Posta Elettronica | ALE RICEVERE LE COMUNICAZIONI RELATIVE                              | AL |  |  |  |  |

Selezionare ogni voce e compilare le parti richieste

| Graduatorie provinciali e di istituto di<br>aa. ss. 2022/23 e 2023/24   | supplenza            | Stato domanda<br>Data e ora ultimo accesso |
|-------------------------------------------------------------------------|----------------------|--------------------------------------------|
| Modello di presentazione della domand                                   | a                    |                                            |
| Scelta graduatorie di interesse,<br>fascia e titoli di accesso <b>*</b> | Azioni disponibili 🗸 | NUMERO GRADUATORIE INSERITE 3              |
| Titoli ulteriori rispetto al titolo di accesso - Sezione B              | Azioni disponibili 🗸 | SEZIONE COMPILATA                          |
| Titoli per l'insegnamento della lingua inglese<br>nella scuola primaria | Azioni disponibili 🗸 | SEZIONE NON COMPILATA                      |
| Titoli di servizio                                                      | Azioni disponibili 🗸 | SEZIONE COMPILATA                          |
| Titoli di riserva                                                       | Azioni disponibili 🗸 | <b>B</b> SEZIONE NON COMPILATA             |
| Titoli di preferenza                                                    | Azioni disponibili 🗸 | SEZIONE COMPILATA                          |
| Altre dichiarazioni 🏶                                                   | Azioni disponibili 🗸 | <b>B</b> SEZIONE NON COMPILATA             |
| Sedi graduatorie istituto                                               | Azioni disponibili 🗸 | SEZIONE COMPILATA                          |
| Allegati                                                                | Azioni disponibili 🗸 | SEZIONE NON COMPILATA                      |
|                                                                         |                      |                                            |

Per chi deve procedere con un nuovo inserimento, cliccare su "aggiungi graduatoria"; invece per coloro che già sono presenti in GPS, cliccare sulle "graduatorie inserite"

 $\mathbf{N}$ 

| Mir | nistero dell'Istruzione                                                            |                             |                       | / _                                        | θ        |
|-----|------------------------------------------------------------------------------------|-----------------------------|-----------------------|--------------------------------------------|----------|
| Q   | Graduatorie provinciali e di i<br>aa. ss. 2022/23 e 2023/24                        | istituto di supple          | enza                  | stato domanda<br>Data e ora ultimo accesso | INSERITA |
|     | Graduatorie inserite                                                               |                             | X                     |                                            |          |
|     | Descrizione                                                                        | Classe<br>concorse          | Lingua<br>graduatoria | Presenza<br>Priorità II<br>Fascia          |          |
|     | GRADUATORIE PROVINCIALI E DI ISTITUTO I<br>SUPPLENZE SC. INFANZIA E PRIMARIA I FAS | PER LE AA A<br>SCIA (TAB 1) | Italiana              | Azioni disponibili                         |          |
|     | GRADUATORIE PROVINCIALI E DI ISTITUTO I<br>SUPPLENZE SC. INFANZIA E PRIMARIA I FAL | PER LE EEEE<br>SCIA (TAB 1) | Italiana              | Azioni disponibili                         |          |
|     | GRADUATORIE PROVINCIALI E DI ISTITUTO I<br>SUPPLENZE PERSONALE EDUCATIVO II FAS    | PER LE PPPP<br>SCIA (TABIO) | Italiana              | Azioni disponibili                         |          |
|     | T Aggiungi graduaturia                                                             | indietro                    |                       |                                            |          |

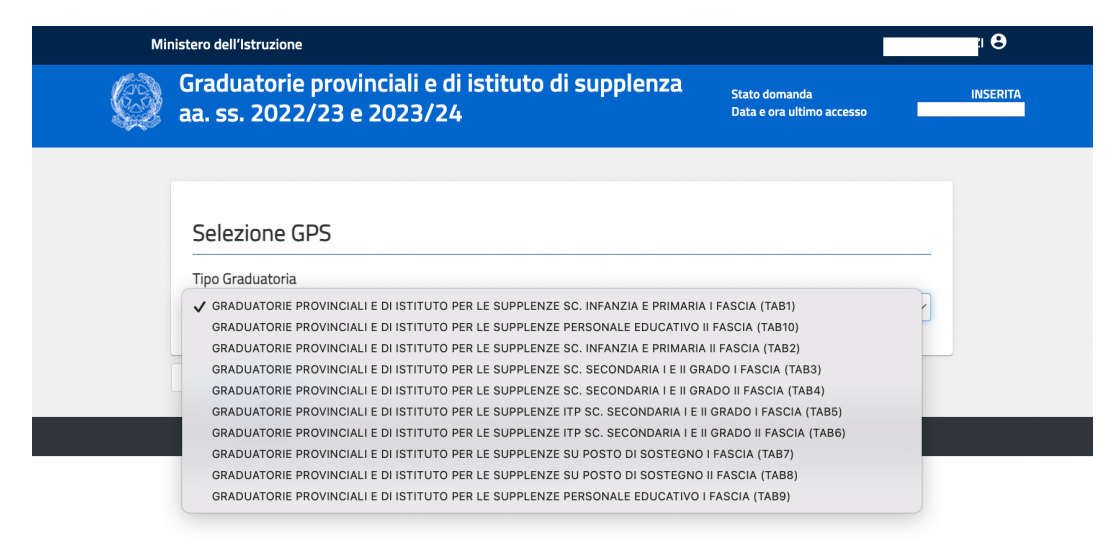

## Nel caso di nuovo inserimento, selezionare la graduatoria richiesta

# Inserire il titolo di accesso e i relativi dati oppure, per chi già inserito in GPS, procedere eventuale modifica

| Tipo Gra | iduatoria                                                                                                    |
|----------|----------------------------------------------------------------------------------------------------|
| GRADU    | ATORIE PROVINCIALI E DI ISTITUTO PER LE SUPPLENZE SC. INFANZIA E PRIMARIA I FASCIA (TAB1)                                                                                   |
| Tipo pos | sto / Classe di concorso                                                                                                    |
| AAAA -   | Infanzia 🗸 🗸                                                                                                    |
|          |                                                                                                    |
|          |                                                                                                    |
| Sezio    | ne A.1 - Titolo di accesso alla graduatoria e relativo punteggio                                                                                                    |
|          |                                                                                                    |
| 0        | di laurea in scienze della formazione primaria – Laurea scienze formazione primaria                                                                                         |
|          | quinquennale ex D.M. 249/2010                                                                                                    |
|          | Titolo di abilitazione all'insegnamento per la scuola dell'infanzia conseguito presso i corsi                                                                               |
| 0        | di laurea in scienze della formazione primaria - Laurea scienze formazione primaria                                                                                         |
|          | vecchio ordinamento quadriennale, indirizzo infanzia                                                                                                    |
|          | Titolo di studio conseguito entro l'anno scolastico 2001-2002, al termine dei corsi                                                                                         |
|          | triennali e quinquennali sperimentali della scuola magistrale, ovvero dei corsi<br>quadriennali o quinquennali sperimentali dell'istituto magistrale, iniziati entro l'anno |
| 0        | scolastico 1997-1998 aventi valore di abilitazione ivi incluso il titolo di diploma di                                                                                      |
|          | sperimentazione ad indirizzo linguistico di cui alla Circolare Ministeriale 11 febbraio 1991,                                                                               |
|          | h. 27 - Dipioma di maturità magistrale e titoli sperimentali equiparati (conseguiti entro<br>l'a.s. 2001/02)                                                                |
|          | Titele di studio seconomite estre llance contestico 2004, 2002, el terreito del consi                                                                                       |
|          | triennali e quinquennali sperimentali della scuola magistrale, ovvero dei corsi                                                                                             |
|          | quadriennali o quinquennali sperimentali dell'istituto magistrale, iniziati entro l'anno                                                                                    |
| 0        | scolastico 1997-1998 aventi valore di abilitazione ivi incluso il titolo di diploma di                                                                                      |

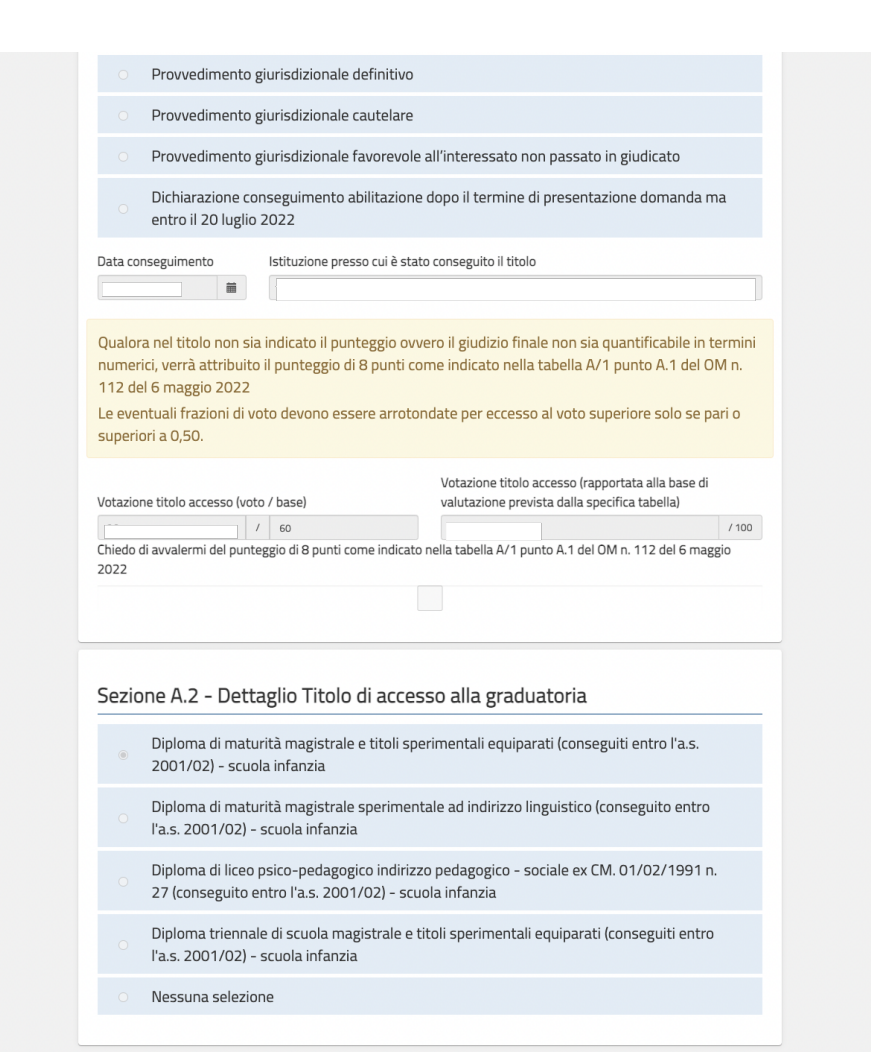

Titoli ulteriori rispetto al titolo di accesso. Licenza in teologia, Sacra Scrittura , Laurea in scienze religiose (3+2), altre lauree

|                                                                                                    | dio                                                                                                    |                                                 |                                                  |                  |
|----------------------------------------------------------------------------------------------------|----------------------------------------------------------------------------------------------------|-------------------------------------------------|--------------------------------------------------|------------------|
| Laurea Vecchio oro                                                                                                    | linamento                                                                                                    |                                                 |                                                  |                  |
| Titolo di studio                                                                                                    |                                                                                                    |                                                 |                                                  |                  |
| Seleziona                                                                                                    |                                                                                                    |                                                 |                                                  |                  |
| LAUREA IN SCIENZ<br>LAUREA IN SCIENZ<br>LAUREA IN SCIENZ<br>LAUREA IN SCIENZ<br>LAUREA IN SCIENZ<br>LAUREA IN SCIENZ<br>LAUREA IN SCIENZ<br>LAUREA IN SCIENZ<br>LAUREA IN STORIJ<br>LAUREA IN STORIJ<br>LAUREA IN STORIJ<br>LAUREA IN STORIJ<br>LAUREA IN STORIJ<br>LAUREA IN STORIJ<br>LAUREA IN STORIJ<br>LAUREA IN STORIJ<br>LAUREA IN STORIJ<br>LAUREA IN STORIJ<br>LAUREA IN STORIJ<br>LAUREA IN STORIJ<br>LAUREA IN TRADL<br>LICENZA IN SCRAZ<br>LICENZA IN TEOLO | TE POLITICHE<br>TE STATISTICHE DEMOGRAFICHE E SOCIAL<br>TE STATISTICHE E ATTUARIALI<br>TE STATISTICHE ED ECONOMICHE<br>TE STRATEGICHE<br>TE TURISTICHE<br>TO SOCIALE<br>LOGIA<br>TICA<br>TICA E INFORMATICA PER L'AZIENDA<br>A<br>E CONSERV.BENI ARCHITETTONICI E AMI<br>CONSERV.BENI ARCHITETTONICI E AMI<br>CONSERV.BENI ARCHITETONICI E AMI<br>CONSERV.BENI ARCHITETONICI E AMI<br>CONSE | I<br>BIENTAL                                    |                                                  |                  |
|                                                                                                    |                                                                                                    |                                                 |                                                  |                  |
| ALTRA LAUREA                                                                                                    | professionali e culturali - Diploma di la                                                                                                    | aurea. laurea specialis                         | stica o laurea magistr                           | aleo             |
| ALTRA LAUREA<br>ETRO INSERISCI<br>Titoli accademici,<br>diploma ISEF cost<br>Tipo titolo di stu<br>Itolo di studio<br>ALTRA LAUREA<br>Titolo                                                                                                    | professionali e culturali – Diploma di li<br>ituente titolo di accesso alle classi di d<br>Idio                                                                                                    | aurea, laurea specialis<br>oncorso A-48 e A-49  | stica o laurea magistr<br>2 per scienze motorie  | ale o<br>— Rimu  |
| ALTRA LAUREÀ<br>ETRO INSERISCI<br>Titoli accademici,<br>diploma ISEF cost<br>Tipo titolo di stu<br>Titolo di studio<br>ALTRA LAUREA<br>Titolo<br>Licenza in scienze                                                                                                    | professionali e culturali - Diploma di la<br>ituente titolo di accesso alle classi di d<br>Idio                                                                                                    | aurea, laurea specialis<br>concorso A-48 e A-45 | stica o laurea magistr<br>9 per scienze motorie  | ale o<br>:- Rimu |
| ALTRA LAUREÀ<br>ETRO INSERISCI<br>Titoli accademici,<br>diploma ISEF cost<br>Tipo titolo di stu<br>Titolo di studio<br>ALTRA LAUREA<br>Titolo<br>Licenza in scienze<br>Data di consegu                                                                                                    | professionali e culturali – Diploma di la<br>ituente titolo di accesso alle classi di d<br>idio<br>religiose                                                                                                    | aurea, laurea specialis<br>concorso A-48 e A-49 | stica o laurea magistr.<br>9 per scienze motorie | rale o<br>= Rimu |
| ALTRA LAUREÀ<br>ETRO INSERISCI<br>Titoli accademici,<br>diploma ISEF cost<br>Tipo titolo di stu<br>Titolo di studio<br>ALTRA LAUREA<br>Titolo<br>Licenza in scienze<br>Data di consegu<br>gg/mm/aaaa                                                                                                    | professionali e culturali – Diploma di li<br>ituente titolo di accesso alle classi di c<br>udio<br>religiose<br>iimento                                                                                                    | aurea, laurea specialis<br>concorso A-48 e A-49 | stica o laurea magistr<br>) per scienze motorie  | rale o<br>Rimu   |
| ALTRA LAUREÀ<br>ETRO INSERISCI<br>Titoli accademici,<br>diploma ISEF cost<br>Tipo titolo di stu<br>Titolo di studio<br>ALTRA LAUREA<br>Titolo<br>Licenza in scienze<br>Data di consegu<br>gg/mm/aaaa<br>Istituzione                                                                                                    | professionali e culturali – Diploma di li<br>ituente titolo di accesso alle classi di c<br>udio<br>religiose<br>iimento                                                                                                    | aurea, laurea specialis<br>concorso A-48 e A-49 | stica o laurea magistr<br>) per scienze motorie  | rale o<br>Rimu   |

*Ministero dell'istruzione* (equivalenza ai sensi DPR 63/2019) *oppure Dipartimento funzione pubblica* (qualora l'equivalenza sia stata ai sensi dell'art.38 D.Lvo 165/2001), *data, numero dell'atto* 

## Baccalaureato

| AB1-B7       Titoli accademici, professionali e culturali -<br>Laurea triennale nelle classi di laurea 1-22,<br>purché non sia stata titolo di accesso al titolo di<br>cui al punto B.3       Azioni disponibili •       • SEZIONE NON<br>COMPILATA         AB1-B8       Titoli accademici, professionali e culturali -<br>Diploma accademici di 1 livello conseguito nei<br>Conservatori di Musica di cui al decreto del<br>Ministro dell'istruzione, dell'università e della<br>ricerca 30 settembre 2009, n. 124 ovvero presso<br>gli Istituti Superiori di Studi Musicali ai sensi del<br>decreto del Ministro dell'istruzione,<br>dell'università e della ricerca 28 marzo 2013, n.<br>243, purché non sia stata titolo di accesso al<br>titolo di cui al punto B.4       Azioni disponibili •       • SEZIONE NON<br>COMPILATA         AB1-B9       Titoli accademici, professionali e culturali -<br>Laurea triennale o diploma accademico di 1<br>livello, non altrimenti valutati o che non abbiano<br>costituito titolo di accesso ai titoli di cui ai punti<br>B.2, B.3, B.4, B.5       Azioni disponibili •       • SEZIONE NON<br>COMPILATA         AB1-B10       Titoli accademici, professionali e culturali -<br>Diploma di Istituto Tecnico Superiore       Azioni disponibili •       • SEZIONE NON<br>COMPILATA         AB1-B11       Titoli accademici, professionali e culturali -<br>Diploma di Istituto Tecnico Superiore       Azioni disponibili •       • SEZIONE NON<br>COMPILATA         AB1-B12       Titoli accademici, professionali e culturali -<br>Diteriore abilitazione sullo specifico posto non<br>altrimenti valutata       Azioni disponibili •       • SEZIONE NON<br>COMPILATA         AB1-B13       Titoli accademici, professionali e culturali -<br>DOttorato di ricerca; diploma di perfezi               |            |                                                                                                    |                      |                                                      |
|----------------------------------------------------------------------------------------------------|------------|----------------------------------------------------------------------------------------------------|----------------------|------------------------------------------------------|
| TAB1-B8Titoli accademici, professionali e culturali -<br>Diploma accademico di I livello conseguito nei<br>Conservatori di Musica di cui al decreto del<br>Ministro dell'istruzione, dell'università e della<br>ricerca 30 settembre 2009, n. 124 ovvero presso<br>gli Istituti Superiori di Studi Musicali ai sensi del<br>decreto del Ministro dell'istruzione,<br>dell'università e della ricerca 28 marzo 2013, n.<br>243, purché non sia stata titolo di accesso al<br>titolo di cui al punto B.4Azioni disponitali • escionali<br>escionali • culturali -<br>Laurea triennale o diploma accademico di I<br>livello, non altrimenti valutati o che non abbiano<br>costituito titolo di accesso ai titoli di cui ai punti<br>B.2, B.3, B.4, B.5Azioni disponitali • escionali<br>escionali e culturali -<br>Diploma di Istituto Tecnico SuperioreAzioni disponitali • escionali<br>escionali e culturali -<br>COMPILATATAB1-B10Titoli accademici, professionali e culturali -<br>Diploma di Istituto Tecnico SuperioreAzioni disponitali • @ SEZIONE NON<br>COMPILATATAB1-B11Titoli accademici, professionali e culturali -<br>Diploma di Istituto Tecnico SuperioreAzioni disponitali • @ SEZIONE NON<br>COMPILATATAB1-B12Titoli accademici, professionali e culturali -<br>Diploma di Istituto Tecnico SuperioreAzioni disponitali • @ SEZIONE NON<br>COMPILATATAB1-B12Titoli accademici, professionali e culturali -<br>Diploma all'insegnamento con metodo<br>didattico Montessori, Pizzigoni o AgazziAzioni disponitali • @ SEZIONE NON<br>COMPILATATAB1-B12Titoli accademici, professionali e culturali -<br>Ditorato di ricerca; diploma di perfezionamento<br>equiparato per legge o per statuto e ricompreso<br>nel Decreto del Ministro dell'Istruzione,<br>dell'università e della ricerca? a encilo 2000 n. 6/2Azioni disponitali • @ S | TAB1-B7    | Titoli accademici, professionali e culturali -<br>Laurea triennale nelle classi di laurea L-22,<br>purché non sia stata titolo di accesso al titolo di<br>cui al punto B.3                                                                                                    | Azioni disponibili 🗸 | SEZIONE NON<br>COMPILATA                             |
| B1-B9       Titoli accademici, professionali e culturali -<br>Laurea triennale o diploma accademico di I<br>livello, non altrimenti valutati o che non abbiano<br>costituito titolo di accesso ai titoli di cui ai punti<br>B2, B3, B4, B.5       Azioni disponibili       © SEZIONE NON<br>COMPILATA         B1-B10       Titoli accademici, professionali e culturali -<br>Diploma di Istituto Tecnico Superiore       Azioni disponibili       © SEZIONE NON<br>COMPILATA         B1-B10       Titoli accademici, professionali e culturali -<br>Abilitazione all'insegnamento con metodo<br>didattico Montessori, Pizzigoni o Agazzi       Azioni disponibili       © SEZIONE NON<br>COMPILATA         B1-B12       Titoli accademici, professionali e culturali -<br>Abilitazione all'insegnamento con metodo<br>didattico Montessori, Pizzigoni o Agazzi       Azioni disponibili       © SEZIONE NON<br>                                                                                                    | B1-B8      | Titoli accademici, professionali e culturali -<br>Diploma accademico di l livello conseguito nei<br>Conservatori di Musica di cui al decreto del<br>Ministro dell'istruzione, dell'università e della<br>ricerca 30 settembre 2009, n. 124 ovvero presso<br>gli lstituti Superiori di Studi Musicali ai sensi del<br>decreto del Ministro dell'istruzione,<br>dell'università e della ricerca 28 marzo 2013, n.<br>243, purché non sia stata titolo di accesso al<br>titolo di cui al punto B.4 | Azioni disponibili + | SEZIONE NON<br>COMPILATA                             |
| B1-B10       Titoli accademici, professionali e culturali -<br>Diploma di Istituto Tecnico Superiore       Azioni disponibili •       © SEZIONE NON<br>COMPILATA         B1-B11       Titoli accademici, professionali e culturali -<br>Abilitazione all'insegnamento con metodo<br>didattico Montessori, Pizzigoni o Agazzi       Azioni disponibili •       © SEZIONE NON<br>COMPILATA         B1-B12       Titoli accademici, professionali e culturali -<br>Ulteriore abilitazione sullo specifico posto non<br>altrimenti valutata       Azioni disponibili •       © SEZIONE NON<br>COMPILATA         B1-B13       Titoli accademici, professionali e culturali -<br>Quiparato per legge o per statuto e ricompreso<br>nel Decreto del Ministro dell'Istruzione,<br>dell'università e della ricorca 8 aprilo 2009 p. 42       Azioni disponibili •                                                                                                    | B1-B9      | Titoli accademici, professionali e culturali -<br>Laurea triennale o diploma accademico di I<br>livello, non altrimenti valutati o che non abbiano<br>costituito titolo di accesso ai titoli di cui ai punti<br>B.2, B.3, B.4, B.5                                                                                                    | Azioni dis nibili -  | SEZIONE NON     COMPILATA                            |
| AB1-B11       Titoli accademici, professionali e culturali -<br>Abilitazione all'insegnamento con metodo<br>didattico Montessori, Pizzigoni o Agazzi       Azioni disponibili •       Image: SEZIONE NON<br>COMPILATA         CAB1-B12       Titoli accademici, professionali e culturali -<br>Ulteriore abilitazione sullo specifico posto non<br>altrimenti valutata       Azioni disponibili •       Image: SEZIONE NON<br>COMPILATA         CAB1-B13       Titoli accademici, professionali e culturali -<br>Dottorato di ricerca; diploma di perfezionamento<br>equiparato per legge o per statuto e ricompreso<br>nel Decreto del Ministro dell'Istruzione,<br>dell'università e della riserca Baprila 2000 p. 4/2       Azioni disponibili •       Image: SEZIONE NON<br>COMPILATA                                                                                                    | AB1-B10    | Titoli accademici, professionali e culturali -<br>Diploma di Istituto Tecnico Superiore                                                                                                    | Azioni disponibili 🗸 | <ul> <li>B SEZIONE NON</li> <li>COMPILATA</li> </ul> |
| AB1-B12       Titoli accademici, professionali e culturali -<br>Ulteriore abilitazione sullo specifico posto non<br>altrimenti valutata       Azioni disponibili •                                                                                                    | TAB1-B11   | Titoli accademici, professionali e culturali -<br>Abilitazione all'insegnamento con metodo<br>didattico Montessori, Pizzigoni o Agazzi                                                                                                    | Azioni disponibili 🗸 | SEZIONE NON<br>COMPILATA                             |
| TAB1-B13       Titoli accademici, professionali e culturali -<br>Dottorato di ricerca; diploma di perfezionamento<br>equiparato per legge o per statuto e ricompreso<br>nel Decreto del Ministro dell'Istruzione,<br>dell'università e della ricerca 8 aprila 2009, p. 42       Azioni disponibili v       © SEZIONE NON                                                                                                    | TAB1-B12   | Titoli accademici, professionali e culturali -<br>Ulteriore abilitazione sullo specifico posto non<br>altrimenti valutata                                                                                                    | Azioni disponibili 🕶 | SEZIONE NON<br>COMPILATA                             |
|                                                                                                    | AB1-B13    | Titoli accademici, professionali e culturali -<br>Dottorato di ricerca; diploma di perfezionamento<br>equiparato per legge o per statuto e ricompreso<br>nel Decreto del Ministro dell'Istruzione,<br>dell'università e della ricerca 8 aprile 2008, p. 4.2                                                                                                    | Azioni disponibili + | SEZIONE NON                                          |
|                                                                                                    | 1 11/1 1 1 |                                                                                                    |                      |                                                      |

 Minister dell'Istruzione
 Image: Construction dell'Istruzione dell'Istruzione del

| _ |                                                                                                    |
|---|----------------------------------------------------------------------------------------------------|
|   | Titoli accademici, professionali e culturali - Laurea triefinale o diploma accademico di I livello, non altrimenti valutati o che non abbiano costituito trolo di accesso ai titoli di cui ai punti B.2, B.3, B.4, B.5 |
|   | Titolo di studio                                                                                                    |
|   | Data di conseguimento                                                                                                    |
|   | gg/mm/aaaa                                                                                                    |
|   | Istituzione                                                                                                    |
|   | □ selezionare per indicare il titolo conseguito all'estero<br>Ente che ha riconosciuto il titolo                                                                                                    |
|   | Data del documento di minimi Mumero dell'atto                                                                                                    |

Ministero dell'istruzione (equivalenza ai sensi DPR 63/2019) oppure Dipartimento funzione pubblica (qualora l'equivalenza sia stata ai sensi dell'art.38 D.Lvo 165/2001), data, numero dell'atto

## Superamento di altri concorsi.

Inserimento nella graduatoria di merito ovvero superamento di tutte le prove di un precedente concorso ordinario per titoli ed esami <u>per lo specifico posto</u> – B1. Cliccare su "Aggiungi" e poi inserire i dati richiesti

| Graduatorie provinciali e di istituto di supplenza<br>aa. ss. 2022/23 e 2023/24                                                                                                    | Stato don anda<br>Data e ora vitimo accesso | INSERITA |
|----------------------------------------------------------------------------------------------------|---------------------------------------------|----------|
|                                                                                                    |                                             |          |
| Titoli accademici, professionali e culturali - Inserimento nella graduatoria di<br>merito ovvero superamento di tutte le prove di un precedente concorso<br>ordinario per titoli ed esami per lo specifico posto | AGGIUNGI                                    | •        |
| Titoli accademici, professionali e culturali - Inserimento nella graduatoria di merito ovvero<br>tutte le prove di un precedente concorso ordinario per titoli ed esami per lo specifico posto                   | superamento di Rimuovi                      |          |
| Insegnamento                                                                                                    |                                             |          |
| Seleziona l'insegnamento                                                                                                    | ~                                           |          |
| Seleziona il decreto                                                                                                    | ~                                           |          |
| Regione                                                                                                    |                                             |          |
| Seleziona la regione                                                                                                    | ~                                           |          |
|                                                                                                    |                                             |          |
|                                                                                                    |                                             |          |
|                                                                                                    |                                             |          |

Inserire altri concorsi ordinari per lo stesso ordine scolastico.

**N.B.** Quello di religione del 2004 il Ministero non l'ha inserito perché lo ritiene riservato. Ci sono in questo momento interlocuzioni con il Ministero per ottenere la possibilità di inserirlo. Seguite i nostri social.

| м | nistero dell'Istruzione                                                                                                    |                                            | 9        |
|---|----------------------------------------------------------------------------------------------------|--------------------------------------------|----------|
| Ø | Graduatorie provinciali e di Istituto di supplenza<br>aa. ss. 2022/23 e 2023/24                                                                                                    | Stato domanda<br>Data e ora ultimo accesso | INSERITA |
|   |                                                                                                    |                                            |          |
|   | Titoli accademici, professionali e culturali - Inserimento nella graduatoria di<br>merito ovvero superamento di tutte le prove di un concorso ordinario per titoli<br>ed esami per altro posto o classe di concorso | AGGIUNGI                                   |          |
|   | Titoli accademici, professionali e culturali - Inserimento nella graduatoria di merito ovvero s<br>tutte le prove di un concorso ordinario per titoli ed esami per altro posto o classe di concors                  | uperamento di – Rimuovi<br>Q               |          |
|   | Seleziona                                                                                                    | ~                                          |          |
|   | Decreto di indizione del concorso                                                                                                    |                                            |          |
|   | Seleziona il decreto                                                                                                    | $\checkmark$                               |          |
|   | Regione                                                                                                    |                                            |          |
|   | Seleziona la regione                                                                                                    | $\checkmark$                               |          |
|   |                                                                                                    |                                            |          |
|   |                                                                                                    |                                            |          |
|   |                                                                                                    |                                            |          |
|   |                                                                                                    |                                            |          |

Servizio di religione (anche il servizio prestato senza titolo è valido) come servizio aspecifico: punti 1 per ciascun mese o frazione di almeno 16 giorni, sino a un massimo - per ciascun anno scolastico - di 6 punti.

Fino agli aa.ss. 2015/2016 compare anche il codice RR08 oltre a quello Reli; negli anni successivi solo RELI.

| Anno scolastico<br>2019/20<br>Valutazione Art.15 comma 4<br>Servizio prestato nei percorsi di istruzione dei Paesi UE<br>No                                                                                                    |   |
|----------------------------------------------------------------------------------------------------|---|
| <ul> <li>Valutazione Art.15 comma 4</li> <li>Servizio prestato nei percorsi di istruzione dei Paesi UE</li> <li>Image: Image: Imag</li></ul> |   |
| Servizio prestato nei percorsi di istruzione dei Paesi UE                                                                                                    |   |
|                                                                                                    |   |
| Insegnamento su cui è stato prestato il servizio                                                                                                    |   |
| Seleziona insegnamento                                                                                                    | ~ |
| B032 - ESEKCI RAZIONE DI PRATILA PROFESSIONALE         B033 - ASSISTENTE DI LABORATORIO         BA02 - CONVERSAZIONE IN LINGUA STRANIERA (FRANCESE)         BB02 - CONVERSAZIONE IN LINGUA STRANIERA (INGLESE)         BC02 - CONVERSAZIONE IN LINGUA STRANIERA (INGLESE)         BC02 - CONVERSAZIONE IN LINGUA STRANIERA (INGLESE)         BC02 - CONVERSAZIONE IN LINGUA STRANIERA (RUSSO)         BC02 - CONVERSAZIONE IN LINGUA STRANIERA (RUSSO)         BC02 - CONVERSAZIONE IN LINGUA STRANIERA (RUSSO)         BC02 - CONVERSAZIONE IN LINGUA STRANIERA (RUSSO)         BC02 - CONVERSAZIONE IN LINGUA STRANIERA (SLOVENO)         BC02 - CONVERSAZIONE IN LINGUA STRANIERA (SLOVENO)         BC02 - CONVERSAZIONE IN LINGUA STRANIERA (GIAPPONESE)         BC02 - CONVERSAZIONE IN LINGUA STRANIERA (GIAPPONESE)         BC02 - CONVERSAZIONE IN LINGUA STRANIERA (GIAPPONESE)         BC02 - CONVERSAZIONE IN LINGUA STRANIERA (MED-GRECO)         BL02 - CONVERSAZIONE IN LINGUA STRANIERA (RARBO)         BL02 - CONVERSAZIONE IN LINGUA STRANIERA (RARBO)         BM02 - CONVERSAZIONE IN LINGUA STRANIERA (PORTOGHESE)         EEEE - SCUOLA PRIMARIA         PPPP - PERSONALE EDUCATIVO                                                                                                    |   |

## Selezionare "NO"

Selezionare sempre per religione la tipologia di servizio: *nelle scuole del sistema nazionale di istruzione, nelle istituzioni statali e paritarie...* Nelle GPS varia a seconda la tipologia di GPS: ad es. infanzia/primaria segnare d.C2, secondaria I e II grado segnare e.C2, personale educativo segnare c.C2

| e formazione<br>nonché di cui al<br>la classe di concorso<br>e formazione<br>nonché di cui al<br>di concorso del |
|----------------------------------------------------------------------------------------------------|
| di sostegno o dei                                                                                                |
| e<br>7,<br>e<br>7,<br>o                                                                                          |

Nelle **GPS secondaria** selezionare la tipologia di servizio: *e.C2 – nelle scuole del sistema nazionale di istruzione, nelle istituzioni statali e paritarie...* 

| A019 - FILOSOFIA E STORIA                                                                                                    | ✓                                                                                                    |
|----------------------------------------------------------------------------------------------------|----------------------------------------------------------------------------------------------------|
| Nota bene: il servizio di tipo C.2 (aspecifico) va indicato comunque nei seguenti casi:<br>• La graduatoria per cui il servizio sarebbe specifico non è fra le graduatorie richieste<br>• Il servizio è stato prestato per "Religione cattolica" (RELI) o "Attività alternative alla religione cattolica" (ALRE)                                                                                                    | a                                                                                                    |
| Anno scolastico<br>2019/20                                                                                                    |                                                                                                    |
| Indicatore della Valutazione al 50% secondo l'Art.15 comma 4 dell'O NB. l'indicatore è compatibile con la voce "a.C1" (servizio aspecifico)                                                                                                    | O.M.                                                                                                    |
| Servizio prestato nei percorsi di istruzione dei Paesi UE<br>O Si 🔹 No                                                                                                    |                                                                                                    |
| Insegnamento su cui è stato prestato il servizio                                                                                                    |                                                                                                    |
| RELI - RELIGIONE CATTOLICA                                                                                                    | $\checkmark$                                                                                                    |
| Tipologia di servizio                                                                                                    |                                                                                                    |
| Seleziona la tipologia di servizio<br>a.C.1 - nelle istituzioni occlastiche del sistema nazionale di istruzione, nelle istituzioni<br>D.C.1 - nell'ambi dei percosi in diritto/dovere all'istruzione di cui all'articcio 1, com<br>c.C.1 - nelle forme di cui al comma 3 dell'articolo 1 del decreto-legge 25 settembre<br>d.C.1 - nel percosi di tituzione del Passi settori o di scuole a ordinamento esterio<br>accontento del percosi di tituzione del Passi settori o di scuole a ordinamento esterio<br>d.C.1 - nel percosi di tituzione del Passi settori o di scuole a ordinamento esterio                                                                                                    | ni șt ali e paritarie all'estero e neile scuole militari<br>vr 3, dei decreto logislativo 15 aprile 2005, n. 76, relativi al sistema di istruzione e formazione professionale, purché, nei caso dei predetti<br>09, n. 134, convertito, con modificazioni, dalla legge 24 novembre 2009, n. 167, nonché di cui al comma 4-bis dell'articolo 5 del decreto-l-<br>pala, inconosciute dal rispettivi Paesi, riconducibile alla specificità del posto o della classe di concorso |
| C.2 - nell score de nettres inzone en introduce, pent introduce parte introduce parte parte introduce parte parte introduce parte parte introduce parte parte parte introduce parte parte introduce parte parte p | ima ar funde finale kolos primetri<br>ma 3 del decreto legislativo 15 aprile 2005, n. 76, relativi al sistema di istruzione e formazione professionale, purché, nel caso del predetti<br>2009, n. 134, convertito, con modificazioni, dalla legge 24 novembre 2009, n. 167, nonché di cui al comma 4-bis dell'articolo 5 del decreto-i<br>Tatala, riconosciute dal rispetti Paesi, non riconducibile alla specificità del posto di sostegno o del grado<br>Caccatagno i      |
| Servizio prestato/in corso ininterrottamente dal 1° febbraio fino a<br>operazioni di scrutinio finale                                                                                                    | al termine delle                                                                                                    |
|                                                                                                    |                                                                                                    |
|                                                                                                    |                                                                                                    |
|                                                                                                    |                                                                                                    |

| Graduatoria su cui far valere il se<br>(per le situazioni particolari si vec                                                                     | rvizio ai sensi dei punti C.1 e C.2 d<br>la l'approfondimento )                                                                                | delle rispettive tabelle di valutazione dei titoli |
|----------------------------------------------------------------------------------------------------|----------------------------------------------------------------------------------------------------|----------------------------------------------------|
| A019 - FILOSOFIA E STORIA                                                                                                    |                                                                                                    | ~                                                  |
| Nota bene: il servizio di tipo C.2 (aspecifico) va<br>• La graduatoria per cui il servizio sarebi<br>• Il servizio è stato prestato per "Religio | , indicato comunque nei seguenti casi:<br>be specifico non è fra le graduatorie richieste<br>ne cattolica" (RELI) o "Attività alternative alla | religione cattolica" (ALRE).                       |
| Anno scolastico<br>2019/20                                                                                                    |                                                                                                    |                                                    |
| Indicatore della Valutaz N.B. l'indicatore è compatibile con la voce "a.C                                                                        | tione al 50% secondo l'Art.15                                                                                                    | comma 4 dell'O.M.                                  |
| Servizio prestato nei percorsi di is<br>O Sì  No                                                                                                 | struzione dei Paesi UE                                                                                                    |                                                    |
| Insegnamento su cui è stato pres                                                                                                    | stato il servizio                                                                                                    |                                                    |
| RELI - RELIGIONE CATTOLICA                                                                                                    |                                                                                                    | $\checkmark$                                       |
| Tipologia di servizio                                                                                                    |                                                                                                    |                                                    |
| e.C2 - nelle scuole del sistema nazional                                                                                                    | e di istruzione, nelle istituzioni statali e pa                                                                                                | ritarie all'estero e nelle scuole militari 🗸 🗸     |
| Seleziona la tipologia di supe                                                                                                    | ervalutazione (facoltativo)                                                                                                    |                                                    |
| Seleziona                                                                                                    |                                                                                                    | $\checkmark$                                       |
| Annualita` di insegnan<br>scolastico 2021/2022                                                                                                   | nento su posto di sostegno r                                                                                                    | iel relativo grado maturate entro l'anno           |
| Periodo Servizio dal                                                                                                    | Periodo Servizio al                                                                                                    | Numero Giorni                                      |

| Nelle GPS primaria selezionare la tipologia di servizio: d. | C2 – nelle scuole del sistema nazionale di |
|-------------------------------------------------------------|--------------------------------------------|
| istruzione, nelle istituzioni statali e paritarie           |                                            |

| Nota ben<br>• La<br>• JI             |                                                                                                    |                                                  |
|--------------------------------------|----------------------------------------------------------------------------------------------------|--------------------------------------------------|
|                                      | e: Il servizio di tipo C.2 (aspecifico) va indicato comunque nel seguenti casi:<br>a graduatoria per cui il servizio sarebbe specifico non è fra le graduatorie richieste<br>servizio è stato prestato per "Religione cattolica" (REU) o "Attività alternative alla religione cattolica" (.RE).                                                                                                    |                                                  |
| Anno s<br>2020/                      | icolastico                                                                                                    |                                                  |
| - 1                                  | ndicatore delle Valutazione al 50% escendo 104 d 5 campa ( dell'O M                                                                                                    |                                                  |
| J.B. l'indi                          | icatore è compatibile con la voce "a.C1" (servizio specifico) oppure "e.C2" (servizio aspre fico)                                                                                                    |                                                  |
| Sî (                                 | o prestato nei percorsi di istruzione dei Paesi UE<br>9 No                                                                                                    |                                                  |
| Sele<br>a.C1<br>b.C1<br>c.C1<br>d.C1 | ziona la tipologia di servizio<br>- nelle istituzioni scolastiche del sistema nazionale di istru one, ovvero nelle istituzioni scolastiche statali e paritarie all'estero<br>- nelle forcorsi di istruzione dei Paesi esterio o di scuole a cofinamento estero in Italia, riconosciute dai rispettivi Paesi, riconducibile alla specificità del posto<br>- nelle forme di cui al comma 3 dell'articolo 1 del decreg flegge 25 settembre 2009, n. 134, convertito, con modificazioni, dalla legge 24 novembre 2009, n.<br>- servizio prestato presso le sezioni primavera                                                                                                    | di sostegno o del grado<br>167, nonché di cui al |
| / d.C2                               | 2 - nelle scuole del sistema nazionale di istruzione, nelle istituzioni statali e paritarie all'estero e nelle scuole militari<br>2 - nelle scuole del sistema nazionale di istruzione, di sui all'articole 1 - commo 2, del deceste logistativo 15 aprilo 2005, p. 75, relativi al ejetomo di istru                                                                                                    | riono o formaziono                               |
| f.C2<br>g.C2<br>h.C2                 | c - netra monto dei percosi in diritto dovere all'istruzione di Cui all'articolo i, comma s, dei decreto registatori o spine 2005, fi, 76, relativi al sistena di Istut, - nelle forme di cui al comma 3 dell'articolo 1 dei decreto-legge 25 settembre 2009, n. 134, convertito, con modificazioni, dalla legge 24 novembre 2009, n. 2009, n. 2009, n | 167, nonché di cui al<br>osto di sostegno o del  |
|                                      | Annualita`di insegnamento su posto di sostegno nel relativo grado maturate entro l'anno<br>scolastico 2021/2022                                                                                                    |                                                  |
| Period                               | o Servizio dal Periodo Servizio al Numero Giorni                                                                                                    |                                                  |
|                                      | <ul> <li>Il servizio è stato prestato per "Religione cattolica" (RELI) o "Attività alternative alla religione cattolica" (ALRE).</li> </ul>                                                                                                    |                                                  |
|                                      | Anno scolastico                                                                                                    |                                                  |
|                                      | 2020/21                                                                                                    |                                                  |
|                                      | <ul> <li>Indicatore della Valutazione al 50% secondo l'Art.15 comma 4 dell'O.M.</li> </ul>                                                                                                    |                                                  |
|                                      | N.B. l'indicatore è compatibile con la voce "a.C1" (servizio specifico) oppure "e.C2" (servizio aspecifico)                                                                                                    |                                                  |
|                                      | Servizio prestato nei percorsi di istruzione dei Paesi UE                                                                                                    |                                                  |
|                                      |                                                                                                    |                                                  |
|                                      | Insegnamento su cui è stato prestato il servizio                                                                                                    |                                                  |
|                                      | Insegnamento su cui è stato prestato il servizio<br>RELI - RELIGIONE CATTOLICA                                                                                                    | $\sim$                                           |
|                                      | Insegnamento su cui è stato prestato il servizio<br>RELI - RELIGIONE CATTOLICA                                                                                                    | $\checkmark$                                     |
|                                      | Insegnamento su cui è stato prestato il servizio<br>RELI - RELIGIONE CATTOLICA<br>Tipologia di servizio                                                                                                    | V                                                |
|                                      | Insegnamento su cui è stato prestato il servizio<br>RELI - RELIGIONE CATTOLICA<br>Tipologia di servizio<br>d.C2 - nelle scuole del sistema nazionale di istruzione, nelle istituzioni statali e paritarie all'estero e nelle scuole militari                                                                                                    | ~                                                |
|                                      | Insegnamento su cui è stato prestato il servizio<br>RELI - RELIGIONE CATTOLICA<br>Tipologia di servizio<br>d.C2 - nelle scuole del sistema nazionale di istruzione, nelle istituzioni statali e paritarie all'estero e nelle scuole militari<br>Seleziona la tipologia di supervalutazione (facoltativo)                                                                                                    | ~                                                |
|                                      | Insegnamento su cui è stato prestato il servizio<br>RELI - RELIGIONE CATTOLICA<br>Tipologia di servizio<br>d.C2 - nelle scuole del sistema nazionale di istruzione, nelle istituzioni statali e paritarie all'estero e nelle scuole militari<br>Seleziona la tipologia di supervalutazione (facoltativo)<br>Seleziona                                                                                                    | ~                                                |
|                                      | Insegnamento su cui è stato prestato il servizio<br>RELI - RELIGIONE CATTOLICA<br>Tipologia di servizio<br>d.C2 - nelle scuole del sistema nazionale di istruzione, nelle istituzioni statali e paritarie all'estero e nelle scuole militari<br>Seleziona la tipologia di supervalutazione (facoltativo)<br>Seleziona<br>Annualita` di insegnamento su posto di sostegno nel relativo grado maturate entro<br>scolastico 2021/2022                                                                                                    | ✓<br>✓<br>✓                                      |
|                                      | Insegnamento su cui è stato prestato il servizio RELI - RELIGIONE CATTOLICA Tipologia di servizio d.C2 - nelle scuole del sistema nazionale di istruzione, nelle istituzioni statali e paritarie all'estero e nelle scuole militari Seleziona la tipologia di supervalutazione (facoltativo) Seleziona Annualita` di insegnamento su posto di sostegno nel relativo grado maturate entro scolastico 2021/2022 Periodo Servizio dal Periodo Servizio al Numero Giorni                                                                                                    | V<br>V<br>D'anno                                 |
|                                      | Insegnamento su cui è stato prestato il servizio RELI - RELIGIONE CATTOLICA Tipologia di servizio d.C2 - nelle scuole del sistema nazionale di istruzione, nelle istituzioni statali e paritarie all'estero e nelle scuole militari Seleziona la tipologia di supervalutazione (facoltativo) Seleziona Annualita` di insegnamento su posto di sostegno nel relativo grado maturate entro scolastico 2021/2022 Periodo Servizio al gg/mm/aaaa Gg/mm/aaaa Gg/mm/aaaa Gacola giorni                                                                                                    | V<br>V<br>D'anno                                 |
|                                      | Insegnamento su cui è stato prestato il servizio RELI - RELIGIONE CATTOLICA Tipologia di servizio d.C2 - nelle scuole del sistema nazionale di istruzione, nelle istituzioni statali e paritarie all'estero e nelle scuole militari Seleziona la tipologia di supervalutazione (facoltativo) Seleziona Annualita` di insegnamento su posto di sostegno nel relativo grado maturate entro scolastico 2021/2022 Periodo Servizio dal gg/mm/aaaa gg/mm/aaaa gg/mg/aaa gg/mg/aaa gg/mg/mg/gg/mg/gg/gg/gg/gg/gg/gg/gg/gg/g                                                                                                    | V<br>V<br>D'anno                                 |
|                                      | Insegnamento su cui è stato prestato il servizio RELI - RELIGIONE CATTOLICA Tipologia di servizio d.C2 - nelle scuole del sistema nazionale di istruzione, nelle istituzioni statali e paritarie all'estero e nelle scuole militari Seleziona la tipologia di supervalutazione (facoltativo) Seleziona Annualità` di insegnamento su posto di sostegno nel relativo grado maturate entro scolastico 2021/2022 Periodo Servizio dal Periodo Servizio al Numero Giorni gg/mm/aaaa  Calcola giorni Servizio prestato/in corso ininterrottamente dal 1° febbraio fino al termine delle operazioni di scrutinio finale L'aspirante dichiara di avere un contratto in essere alla data di presentazione della domanda e con data fine successiva al termine di presentazione domanda                                                                                                    | ✓<br>✓<br>V                                      |

Inserire periodo dal...al .... (es. dal 01/09/2018 al 31/08/2019); il sistema calcolerà in automatico i giorni.

Se il servizio è prestato **ininterrottamente** dal 1° febbraio fino al termine delle operazioni di scrutinio finale sarà valutato come anno intero; in questo caso – dopo aver inserito il periodo - cliccare su

|                     | e.C2 - nelle scuole del sistema nazionale di istruzione, nelle istituzioni statali e paritarie all'estero e nelle scuole militari |
|---------------------|----------------------------------------------------------------------------------------------------|
|                     | Seleziona la tipologia di supervalutazione (facoltativo)                                                                          |
|                     | Seleciona 🗸                                                                                                    |
|                     | Appualita` di incognamento su posto di sostegno pel relativo grado maturate entro l'appo                                          |
|                     | scolastico 2019/2020                                                                                                    |
|                     | Periodo Servizio dal Periodo Servizio al Numero Giorni                                                                            |
|                     | gg/mm/aaaa 🔪 🗃 Calcola giorni                                                                                                    |
|                     | Servizio prestato ininterrottamente dal 1° febbraio fino al termine delle operazioni di                                           |
|                     | scrutinio finale                                                                                                    |
|                     | Istituzione presso il quale è stato prestato il servizio                                                                          |
|                     |                                                                                                    |
|                     | Indirizzo (facoltativo)                                                                                                    |
|                     |                                                                                                    |
|                     | Provincia                                                                                                    |
|                     | Seleziona la provincia 🗸                                                                                                    |
|                     | Comune                                                                                                    |
|                     | ×                                                                                                    |
|                     |                                                                                                    |
|                     |                                                                                                    |
|                     |                                                                                                    |
| In                  | ineprisci                                                                                                    |
|                     |                                                                                                    |
| Clicca su Inserisci |                                                                                                    |
| 12                  | 🔊 Graduatorie provinciali e di istituto di supplenza 💦 🖓 🖓 🖏 🖏                                                                    |
|                     | aa. ss. 2020/21 e 2021/22 Data e ora ultimo accesso 22/07/20                                                                      |
|                     |                                                                                                    |
|                     |                                                                                                    |
|                     | litoli di servizio                                                                                                    |
|                     |                                                                                                    |
|                     | Convict in contri de lle coline de                                                                                                |
|                     | Servizi Inseriti dali aspirante                                                                                                   |
|                     | Visualizza 10 v elementi Cerca:                                                                                                   |
|                     | Graduatoria Insegnamento Data inizio servizio Data fine servizio Importato da fascicolo Azioni disponibili                        |
|                     | Azioni disponibili •                                                                                                    |
|                     | Visualizza da 1 a 1 di 1 elementi Precedente 1 Successivo                                                                         |
|                     | Aggung tool servizio                                                                                                    |
|                     | Indietro                                                                                                    |
|                     |                                                                                                    |
|                     |                                                                                                    |

Per chi è già in GPS importare gli ultimi anni scolastici ed eventualmente periodi non inseriti in precedenza

| bervizi pi                | resenti nel fa                             | SCICOlO                                | <u></u>                                                  |                                                                                                    |
|---------------------------|--------------------------------------------|----------------------------------------|----------------------------------------------------------|----------------------------------------------------------------------------------------------------|
| Nella tabe<br>servizio de | lla sottostante so<br>el fascicolo nella o | ono elencati i ser<br>domanda premi i  | vizi presenti sul fascicolo.<br>I bottone corrispondente | Se vuoi importare un                                                                                    |
| isualizza 10              | o v elementi                               |                                        |                                                          | Cerca:                                                                                                  |
| Insegnamento              | Data inizio servizio                       | Data fine servizio                     | Denominazione scuola                                     | Azioni disponibili                                                                                      |
|                           |                                            |                                        |                                                          |                                                                                                    |
| RELI                      | 01/09/2011                                 | 31/08/2012                             |                                                          | 🕹 Importa nella domanda                                                                                 |
| RELI                      | 01/09/2011<br>07/08/2020                   | 31/08/2012<br>31/08/2020               |                                                          | <ul> <li>▲ Importa nella domanda</li> <li>▲ Importa nella domanda</li> </ul>                            |
| RELI<br>RELI<br>RELI      | 01/09/2011<br>07/08/2020<br>01/09/2020     | 31/08/2012<br>31/08/2020<br>31/08/2021 |                                                          | <ul> <li>Importa nella domanda</li> <li>Importa nella domanda</li> <li>Importa nella domanda</li> </ul> |

# Selezionare eventuali Titoli di riserva e poi su "Inserisci"

|               | serva                                                                                                    |
|---------------|----------------------------------------------------------------------------------------------------|
| hiara, altr   | esi', di possedere i seguenti titoli di riserva:<br>Superstiti di vittime del dovere/invalidi o familiari degli invalidi o deceduti per azion |
| □ <u>(</u> A) | Ente                                                                                                    |
|               | Data Numero dell'atto                                                                                                    |
|               | Invalido civile di guerra<br>Ente                                                                                                    |
| - B)          | Data Numero dell'atto                                                                                                    |
|               | Invalido di guerra<br>Ente                                                                                                    |
| - C)          | Data Numero dell'atto                                                                                                    |
|               | Invalido per servizio                                                                                                    |
| • D)          | Data Numero dell'atto                                                                                                    |
|               | Ente                                                                                                    |
| - E)          | Data Numero dell'atto                                                                                                    |
|               | Orfano o profugo o vedova di guerra,per servizio e per lavoro<br>Ente                                                                         |
| □ M)          | Data Numero dell'atto                                                                                                    |
|               | Invalido civile<br>Ente                                                                                                    |
| - <u>N</u> )  | Data Numero dell'atto                                                                                                    |
|               | Non vedente o sordomuto Ente                                                                                                    |
| - P)          | Data Numero dell'atto                                                                                                    |
|               | Volontari in ferma breve e prefissata                                                                                                    |
|               |                                                                                                    |
| - R)          | Data Numero dell'atto                                                                                                    |

| Com<br>N, P | npilare questa sezione solo nei casi in cui vengano indicate le riserve nei titoli: B, C, D, E, M,                                                                                                    |
|-------------|----------------------------------------------------------------------------------------------------|
|             | Dichiaro di essere iscritto/a negli elenchi dei centri dell'impiego di cui alla legge n.<br>68/99 della provincia di                                                                                                    |
|             | Seleziona la provincia 🗸 🗸                                                                                                    |
|             | Estremi di iscrizione al centro dell'impiego                                                                                                    |
|             | Dichiaro di non essere iscritto/a negli elenchi dei centri dell'impiego di cui alla legge n.<br>68/99, poichè occupato/a alla data di scadenza del bando.<br>Data e procedura in cui e' stata presentata in precedenza la certificazione richiesta |
|             |                                                                                                    |

N.B. Gli elenchi dei centri di impiego di cui sopra sono quelli relativi alle liste protette per gli invalidi presso gli ex uffici di collocamento.

# Titoli di preferenza; inserire i titoli che interessano

| ichiara, alt | esi', di aver diritto alle preferenze in base ai seguenti titoli:        |
|--------------|--------------------------------------------------------------------------|
|              | Insignito di medaglia al valor militare<br>Ente                          |
| □ 1))        | Data Numero dell'atto                                                    |
| - 2)         | Mutilato o invalido di guerra ex combattente<br>Ente                     |
|              | Data Numero dell'atto                                                    |
| - 3)         | Mutilato o invalido per fatto di guerra<br>Ente                          |
|              | Data Numero dell'atto                                                    |
|              | Mutilato od invalido per servizio nel settore pubblico e privato<br>Ente |
| - 4)         | Data Numero dell'atto                                                    |

| - 5) | Orfano di guerra<br>Ente<br>Data Numero dell'atto                                                                                                 |
|------|----------------------------------------------------------------------------------------------------|
| - 5) | Orfano di caduto per fatto di guerra Ente Data Numero dell'atto                                                                                   |
| - 7) | Orfano di caduto per servizio nel settore pubblico e privato Ente Data Numero dell'atto                                                           |
| - 3) | Ferito in combattimento Ente Data Numero dell'atto                                                                                                |
| - 9) | Insignito di croce di guerra o di altra attestazione speciale di merito di guerra o capo<br>di famiglia numerosa<br>Ente<br>Data Numero dell'atto |

|                                                                                                    | Figlio di mutilato o i<br>Ente                                                                                                    | invalido di guerra ex combattente                                                                                                    |
|----------------------------------------------------------------------------------------------------|----------------------------------------------------------------------------------------------------|----------------------------------------------------------------------------------------------------|
| - <b>10</b> )                                                                                                    |                                                                                                    |                                                                                                    |
|                                                                                                    | Data                                                                                                    | Numero dell'atto                                                                                                    |
|                                                                                                    |                                                                                                    |                                                                                                    |
|                                                                                                    | Figlio di mutilato o i                                                                                                    | invalido per fatto di guerra                                                                                                    |
|                                                                                                    | Ente                                                                                                    |                                                                                                    |
| · 11)                                                                                                    | )                                                                                                    |                                                                                                    |
|                                                                                                    | Data                                                                                                    | Numero dell'atto                                                                                                    |
|                                                                                                    |                                                                                                    |                                                                                                    |
|                                                                                                    | Figlio di mutilato o i<br>Ente                                                                                                    | invalido per servizio nel settore pubblico e privato                                                                                                    |
| 1 <b>2</b> )                                                                                                    |                                                                                                    |                                                                                                    |
| - 0.50                                                                                                    | Data                                                                                                    | Numero dell'atto                                                                                                    |
|                                                                                                    |                                                                                                    | <b>H</b>                                                                                                    |
|                                                                                                    | Genitori vedovi non<br>guerra<br>Ente                                                                                                    | risposati e sorelle e fratelli vedovi o non sposati dei caduti in                                                                                                    |
| <sup>13)</sup>                                                                                                    | )                                                                                                    |                                                                                                    |
|                                                                                                    | Data                                                                                                    | Numero dell'atto                                                                                                    |
|                                                                                                    |                                                                                                    | <b>ii</b>                                                                                                    |
|                                                                                                    |                                                                                                    |                                                                                                    |
|                                                                                                    | Data                                                                                                    | Numero dell'atto                                                                                                    |
| - 1                                                                                                    | Data<br>Genitori vedovi non i<br>servizio nel settore p<br>Ente                                                                                                    | Numero dell'atto<br>risposati e sorelle e fratelli vedovi o non sposati dei caduti per<br>pubblico e privato                                                                                                    |
| - 1                                                                                                    | Data<br>Genitori vedovi non i<br>servizio nel settore p<br>Ente<br>Data                                                                                                    | Numero dell'atto<br>risposati e sorelle e fratelli vedovi o non sposati dei caduti per<br>pubblico e privato                                                                                                    |
| - 1                                                                                                    | Data<br>Genitori vedovi non<br>servizio nel settore p<br>Ente<br>Data                                                                                                    | Numero dell'atto                                                                                                    |
| - 1                                                                                                    | Data<br>Genitori vedovi non i<br>servizio nel settore p<br>Ente<br>Data<br>Aver prestato serviz<br>Ente                                                                                                    | Numero dell'atto                                                                                                    |
| - 1                                                                                                    | Data<br>Genitori vedovi non i<br>servizio nel settore p<br>Ente<br>Data<br>Aver prestato serviz<br>Ente                                                                                                    | Numero dell'atto                                                                                                    |
| - 1                                                                                                    | Data<br>Genitori vedovi non i<br>servizio nel settore p<br>Ente<br>Data<br>Aver prestato serviz<br>Ente<br>Data                                                                                                    | Numero dell'atto                                                                                                    |
| • 19<br>• 10                                                                                                    | Data Genitori vedovi non i<br>servizio nel settore p<br>Ente Data Aver prestato serviz<br>Ente Data Aver prestato serviz<br>Ente Data Aver prestato serviz<br>Ente Data Data                                                                                                    | Numero dell'atto                                                                                                    |
| • 19<br>• 10<br>• 10                                                                                                    | Data<br>Genitori vedovi non i<br>servizio nel settore p<br>Ente<br>Data<br>Aver prestato serviz<br>Ente<br>Data<br>Aver prestato serviz<br>(non meno di un anno<br>della Ricerca<br>(coniugato e non con                                                                                                    | Numero dell'atto                                                                                                    |
| <ul> <li>1</li> <li>1</li> <li>1</li> <li>1</li> <li>1</li> </ul>                                                                                                    | Data Genitori vedovi non i<br>servizio nel settore p<br>Ente Data Aver prestato serviz Ente Data Aver prestato serviz Ente Data Data Nevr prestato serviz Coniugato e non con Invalido o mutilato c Ente                                                                                                    | Numero dell'atto         risposati e sorelle e fratelli vedovi o non sposati dei caduti per pubblico e privato         Numero dell'atto         Image: Image: I |
| <ul> <li>1</li> <li>1</li> <li>1</li> <li>1</li> <li>1</li> <li>1</li> <li>1</li> <li>1</li> </ul>                                                                                                    | Data Genitori vedovi non i<br>servizio nel settore p<br>Ente Data Aver prestato serviz Ente Data Aver prestato serviz Ente Data Aver prestato serviz Coniugato e non con Invalido o mutilato c Ente Data Data                                                                                                    | Numero dell'atto         risposati e sorelle e fratelli vedovi o non sposati dei caduti per pubblico e privato         Numero dell'atto         Image: Image: I |
| <ul> <li>1</li> <li>10</li> <li>11</li> <li>11</li> <li>11</li> <li>11</li> <li>11</li> <li>11</li> </ul>                                                                                                    | Data Genitori vedovi non i<br>servizio nel settore p<br>Ente Data Aver prestato serviz<br>Ente Data Aver prestato serviz<br>Ente Data Aver prestato serviz<br>Inon meno di un anno<br>della Ricerca Data Invalido o mutilato c<br>Ente Data                                                                                                    | Numero dell'atto         risposati e sorelle e fratelli vedovi o non sposati dei caduti per pubblico e privato         Numero dell'atto         io militare come combattente         Numero dell'atto         io senza demerito, a qualunque titolo, ivi inclusi i docenti, per o alle dipendenze del Ministero dell'Istruzione, dell'Università e         iugato con riguardo al numero dei figli a carico         ivile                                                                                                    |
| <ul> <li>1.</li> <li>1.</li> &lt;</ul> | Data<br>Genitori vedovi non servizio nel settore p Ente<br>Data<br>Aver prestato serviz Ente<br>Data<br>Aver prestato serviz Ente<br>Data<br>Naver prestato serviz<br>non meno di un anno della Ricerca<br>Nulido o mutilato c Ente<br>Data<br>Militari volontari dell ferma o rafferma<br>Ente<br>Militari volontari dell ferma o rafferma                                                                      | Numero dell'atto   risposati e sorelle e fratelli vedovi o non sposati dei caduti per pubblico e privato   Numero dell'atto   io militare come combattente   Numero dell'atto   io senza demerito, a qualunque titolo, ivi inclusi i docenti, per o a alle dipendenze del Ministero dell'Istruzione, dell'Università e   niugato con riguardo al numero dei figli a carico   ivile   Numero dell'atto   ivile   Image: Senze armate congedati senza demerito al termine della                                                                                                    |
| <ul> <li>1.</li> <li>1.</li> &lt;</ul> | Data Data Genitori vedovi non servizio nel settore p Ente Data Aver prestato serviz Ente Data Aver prestato serviz Ente Data Data Never prestato serviz Ente Data Never prestato serviz Ente Data Never prestato serviz Ente Data Never prestato serviz Ente Data Never prestato serviz Ente Data Never prestato serviz Ente Data Never prestato serviz Ente Data Data Never prestato serviz Ente Data Data Data | Numero dell'atto   risposati e sorelle e fratelli vedovi o non sposati dei caduti per pubblico e privato   Numero dell'atto   io senza demerito, a qualunque titolo, ivi inclusi i docenti, per o alle dipendenze del Ministero dell'Istruzione, dell'Università e iiugato con riguardo al numero dei figli a carico iivile   Numero dell'atto   iivile   Iumero dell'atto   Numero dell'atto   Iumero dell'atto   iivile   Iumero dell'atto   Numero dell'atto   Iumero dell'atto   Iumero dell'atto   Iumero dell'atto                                                                                                    |
| <ul> <li>1</li> <li>1</li> <li>1</li> <li>1</li> <li>1</li> <li>1</li> <li>1</li> <li>1</li> <li>1</li> <li>1</li> <li>2</li> </ul>                                                                                                    | Data<br>Genitori vedovi non i<br>servizio nel settore p<br>Ente<br>Data<br>Aver prestato serviz<br>Ente<br>Data<br>Aver prestato serviz<br>Ente<br>Data<br>Ner prestato serviz<br>Coniugato e non con<br>Invalido o mutilato c<br>Ente<br>Data<br>Militari volontari dell<br>ferma o rafferma<br>Ente<br>Data<br>Data                                                                                            | Numero dell'atto   risposati e sorelle e fratelli vedovi o non sposati dei caduti per pubblico e privato   Numero dell'atto   io senza demerito, a qualunque titolo, ivi inclusi i docenti, per o alle dipendenze del Ministero dell'Istruzione, dell'Università e io senza demerito, a qualunque titolo, ivi inclusi i docenti, per o alle dipendenze del Ministero dell'Istruzione, dell'Università e iiugato con riguardo al numero dei figli a carico iivile   Iumero dell'atto   i a carico i a carico                                                                                                    |
| <ul> <li>1</li> <li>10</li> <li>11</li> <li>11</li> <li>12</li> <li>12</li> <li>20</li> </ul>                                                                                                    | Data Genitori vedovi non i<br>servizio nel settore p Ente Data Aver prestato serviz Ente Data Aver prestato serviz Ente Data Aver prestato serviz Inon meno di un anno della Ricerca Data Invalido o mutilato c Ente Data Invalido o mutilato c Ente Data Aver prestato serviz Data Aver prestato serviz Data Data Data Data Data Data Data Dat                                                                  | Numero dell'atto   risposati e sorelle e fratelli vedovi o non sposati dei caduti per pubblico e privato   Numero dell'atto   io senza demerito, a qualunque titolo, ivi inclusi i docenti, per o alle dipendenze del Ministero dell'Istruzione, dell'Università e io senza demerito, a qualunque titolo, ivi inclusi i docenti, per o alle dipendenze del Ministero dell'Istruzione, dell'Università e io senza demerito, a qualunque titolo, ivi inclusi i docenti, per o alle dipendenze del Ministero dell'Istruzione, dell'Università e io senza demerito, a qualunque titolo, ivi inclusi i docenti, per o alle dipendenze dell'Istruzione, dell'Università e io senza demerito al numero dei figli a carico ivile ivile i a numero dell'atto i a numero dell'atto                                                                                                    |

**N.B. Punto 18:** sono considerati a carico i figli maggiorenni o minorenni impossibilitati ad avere un reddito autonomo che rientrino nel nucleo familiare; per figli di età inferiore ai 24 anni il limite è a 4.000,00 euro mentre per i figli di età superiore è di 2.840,51 euro.

## Altre dichiarazioni; selezionare le parti che interessano

Se cittadino italiano cliccare su

| ltre  | e dio | ch             | iarazioni                                                                                                    |
|-------|-------|----------------|----------------------------------------------------------------------------------------------------|
| /La S | Sotto | sc             | ritto/a dichiara:                                                                                                    |
| Di    | chia  | raz            | zione possesso requisiti generali                                                                                                    |
|       | L,    |                | cittadinanza italiana (sono equiparati ai cittadini gli italiani non appartenenti alla<br>Repubblica)                                                                                                   |
|       | C     |                | cittadinanza di uno degli Stati membri dell'Unione Europea o di Paesi terzi che si<br>trovino nelle condizioni di cui all'articolo 38, commi 1 e 3-bis, del Decreto legislativo<br>30 marzo 2001 n. 165 |
|       |       |                | titolarità di Carta Blu UE, ai sensi degli articoli 7 e 12 della Direttiva 2009/50/CE del<br>Consiglio Europeo                                                                                          |
|       | C     |                | familiari di cittadini italiani, ai sensi dell'articolo 23 del Decreto legislativo 6 febbraio<br>2007 n. 30                                                                                             |
|       |       | et             | à non inferiore ad anni 18 e non superiore ad anni 67 al 1° settembre 2020                                                                                                    |
|       |       | go             | odere dei diritti civili e politici nello Stato di appartenenza o di provenienza                                                                                                    |
|       | 0     | po<br>ev<br>Ro | osizione regolare nei confronti del servizio di leva al quale l'aspirante sia stato<br>ventualmente chiamato (articolo 2, comma 7 bis del decreto del Presidente della<br>epubblica n. 693/1996)        |
|       |       | pe<br>ita      | er i cittadini di cui alle lettere a) sub.i, ii. e iii. avere adeguata conoscenza della lingua<br>aliana secondo quanto previsto dalla nota 7 ottobre 2013 n. 5274                                      |
|       |       |                |                                                                                                    |

## Altre dichiarazioni; dichiarazioni assenza condizioni ostative, selezionare le tutte parti

| Dichia | Dichiarazione assenza condizioni ostative                                                                                                    |  |  |  |  |  |  |
|--------|----------------------------------------------------------------------------------------------------|--|--|--|--|--|--|
|        | di non essere escluso dall'elettorato politico attivo                                                                                                    |  |  |  |  |  |  |
|        | di non essere stato destituito o dispensato dall'impiego presso una pubblica<br>amministrazione per persistente insufficiente rendimento                                                                                                    |  |  |  |  |  |  |
|        | di non essere stato licenziato per giusta causa o giustificato motivo soggettivo ovvero di<br>non essere incorso nella sanzione disciplinare dell'esclusione definitiva dall'insegnamento                                                                                                    |  |  |  |  |  |  |
|        | di non essere stato dichiarato decaduto da un impiego statale, ai sensi dell'articolo 127,<br>primo comma, lettera d) del decreto del Presidente della Repubblica 10 gennaio 1957, n.<br>3, per aver conseguito l'impiego mediante la produzione di documenti falsi o viziati da<br>invalidità non sanabile, o non essere incorso nella sanzione disciplinare della destituzione |  |  |  |  |  |  |
|        | di non essere temporaneamente inabilitato o interdetto, per il periodo di durata<br>dell'inabilità o dell'interdizione                                                                                                    |  |  |  |  |  |  |
|        | di non essere dipendente dello Stato o di enti pubblici collocato a riposo, in applicazione di disposizioni di carattere transitorio o speciale                                                                                                    |  |  |  |  |  |  |
|        | di non trovarsi in una delle condizioni ostative di cui al Decreto Legislativo 31 dicembre<br>2012 n. 235                                                                                                    |  |  |  |  |  |  |

### Altre dichiarazioni; selezionare le parti che interessano

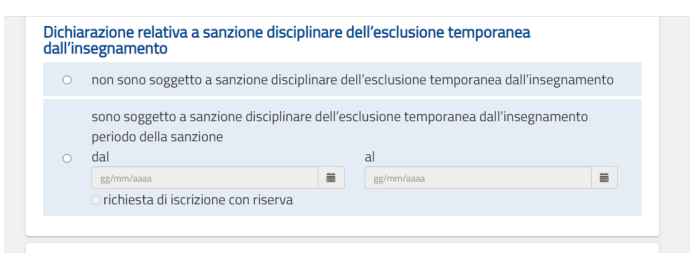

## Altre dichiarazioni; selezionare tutte le parti

| Dichia | razione consapevolezza accertamento requisiti di ammissione                                                                                                    |
|--------|----------------------------------------------------------------------------------------------------|
|        | sono consapevole di essere ammesso nelle graduatorie con riserva di accertamento del<br>possesso dei requisiti di ammissione                                                                                                    |
|        | sono consapevole che l'Amministrazione può disporre, con provvedimento motivato,<br>l'esclusione degli aspiranti non in possesso di uno dei citati requisiti di ammissione, in<br>qualsiasi momento di vigenza della graduatoria            |
|        | solo per gli aspiranti inclusi in almeno una delle seguenti graduatorie: A029, A066, A076,<br>A086, B001, B029, B030, B031, B032, B033, dichiaro di essere presente nelle<br>graduatorie d'istituto del triennio 2017/18, 2018/19 e 2019/20 |

## Altre dichiarazioni; selezionare le parti che interessano

| Altre dichiarazioni                                                                                                    |
|----------------------------------------------------------------------------------------------------|
| di essere fisicamente idoneo allo svolgimento delle funzioni del personale docente o educativo per i distinti ruoli                                                                                                    |
| O di non avere procedimenti penali pendenti, in Italia e/o all'estero                                                                                                    |
| di avere i seguenti procedimenti penali pendenti, in Italia e/o all'estero                                                                                                    |
| di non avere riportato condanne penali (anche se sono stati concessi amnistia.                                                                                                    |
| <ul> <li>indulto, condono o perdono giudiziale) in Italia e/o all'estero</li> </ul>                                                                                                    |
| <ul> <li>indulto, condono o perdono giudiziale) in Italia e/o all'estero</li> </ul>                                                                                                    |
| Indicazione obbligatoria della seguente dichiarazione: Le dichiarazioni dell'aspirante                                                                                                    |
| inserite attraverso le procedure informatizzate sono rese ai sensi degli articoli 46 e 47 del<br>decreto del Presidente della Repubblica 28 dicembre 2000, n. 445. Vigono al riguardo le<br>disposizioni di cui agli articoli 75 e 76 della richiamata disposizione normativa |
|                                                                                                    |
| Aspirante immesso in ruolo con riserva ai sensi dell'articolo 16 comma 3 0.M. 60 del<br>10/7/2020                                                                                                    |

## Cliccare sul quadratino e poi su Inserisci

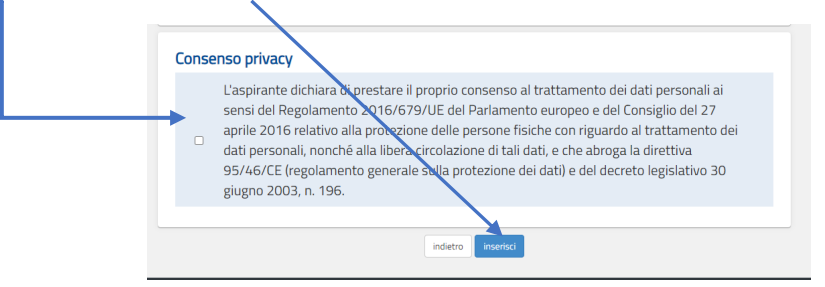

| Ministero dell'Istruzione                                                                  |                                |                                             |                                      | ļ      |      |
|--------------------------------------------------------------------------------------------|--------------------------------|---------------------------------------------|--------------------------------------|--------|------|
| Graduatorie provinciali<br>aa. ss. 2022/23 e 2023                                          | i e di istituto di s<br>3/24   | supplenza                                   | Stato domanda<br>Data e ora ultimo a | ccesso | INSI |
|                                                                                            |                                |                                             |                                      |        |      |
| Elenco Graduatorie                                                                         |                                |                                             |                                      |        |      |
| Elenco Graduatorie<br>Graduatoria                                                          | Lingua                         | Grado di istruzione                         | Numero Sedi                          |        |      |
| Elenco Graduatorie<br>Graduatoria<br>AAAA - SCUOLA DELL'INFANZIA                           | Lingua<br>ITALIANA             | Grado di istruzione<br>Infanzia             | Numero Sedi<br>20                    |        |      |
| Elenco Graduatorie<br>Graduatoria<br>AAAA - SCUOLA DELL'INFANZIA<br>EEEE - SCUOLA PRIMARIA | Lingua<br>ITALIANA<br>ITALIANA | Grado di istruzione<br>Infanzia<br>Primaria | Numero Sedi<br>20<br>20              |        | ¢    |

Inserire le sedi (max 20) delle istituzioni scolastiche, cliccare su "Aggiungi" per caricare i dati della sede oppure su "Importa" se già inseriti in una precedente graduatoria

| $\mathbf{\lambda}$     |              |                    |                        |     |           |
|------------------------|--------------|--------------------|------------------------|-----|-----------|
| Graduatoria:           |              |                    |                        |     |           |
| A019-FLOSOFIA E STORIA |              |                    |                        |     |           |
| Lingua:                |              |                    | Grado di istruzione:   |     |           |
| ITALIANA               |              |                    | Secondaria di Il grado |     |           |
| Provincia:             |              |                    | Sedi Selezionate:      |     |           |
| RAGUSA                 |              |                    | 0                      |     |           |
|                        | $\mathbf{A}$ |                    |                        |     |           |
|                        | X            |                    |                        |     |           |
| + Aggiungi Sedi        | lmporta sedi |                    |                        |     |           |
| Elenco Sedi            |              |                    |                        |     |           |
| Codice Scuola          |              | Descrizione Scuola | Comune                 | Сар | Indirizzo |
|                        |              |                    |                        |     |           |
|                        |              | in                 | dietro                 |     |           |
|                        |              |                    |                        |     |           |

Cercare la sede, successivamente cliccare sul quadratino e poi su "Inserisci". Il sistema vi ricoda quante sedi ancora rimangono da inserire

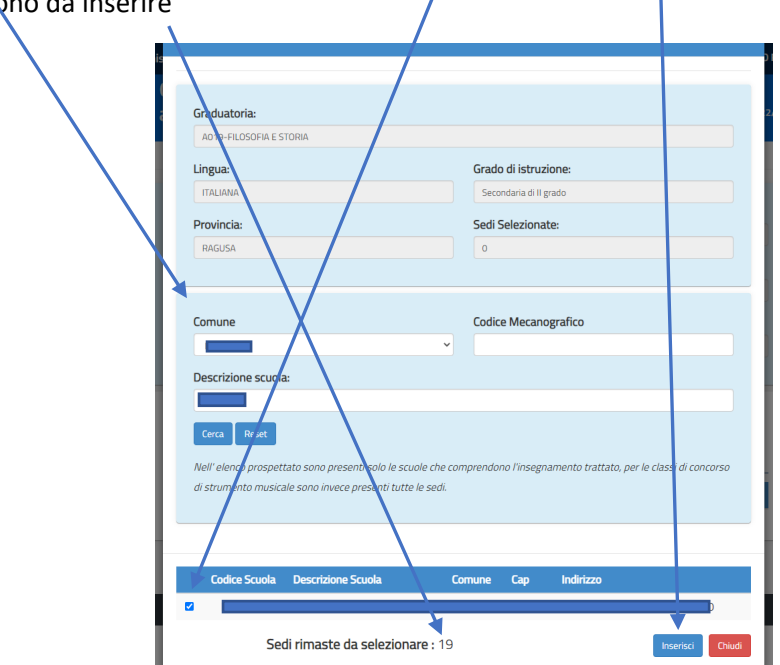

Allegati; allegare i file del titolo in formato pdf o zip (max 2MB)

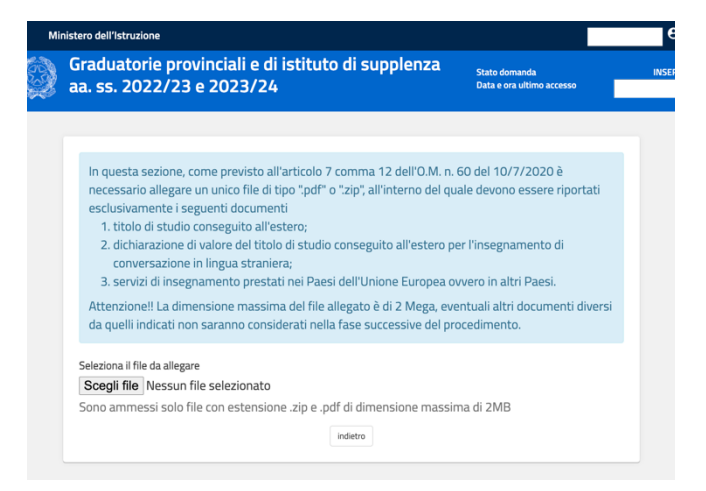

Dopo aver compilato la/e domanda/e in tutte le parti e rivisto con attenzione – se certi – cliccare su "Inoltra"

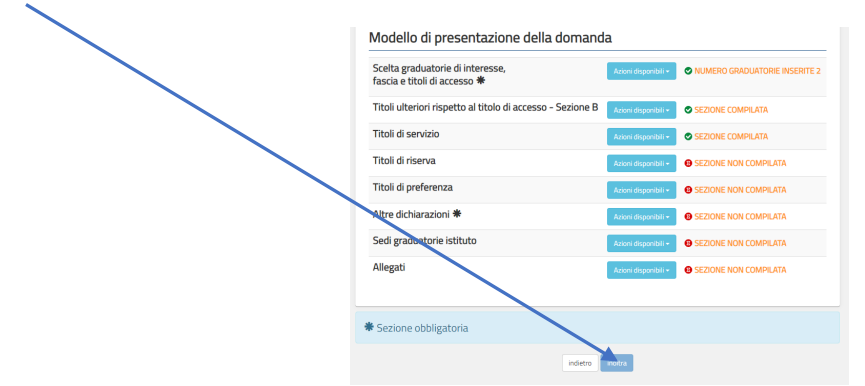